# 스마트 클래스 교수자 사용매뉴얼 3. 강의 자료 등록하기

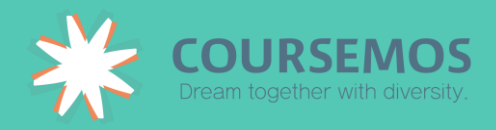

# 3. 강의 자료 등록하기

강의실에 자료, 학습활동을 추가할 때 공통으로 진행하는 과정은 다음과 같습니다. 아래 모든 학습활동 및 강의자료 등록 시 동일한 방법으로 등록 페이지에 접속합니다.

강의실 우측 상단에 위치한 버튼을 클릭합니다.
 강의 개요 또는 해당하는 주차의 + 자료및활동추가 를 클릭합니다.
 원하는 활동/자료를 클릭하여 다음 페이지로 이동합니다.

강의 자료 및 학습 활동 추가 X 학습 활동 F W ĭΞ 일반 게시판 과제 설문조사 위키 채팅방 28  $\langle \rangle$ 퀴즈 토론방 투표 강의 자료 â P D 개요 URL링크 동영상 웹문서 이러닝콘텐츠 파일 폴더

#### 3.1 파일

모든 유형의 파일을 크기에 제한 없이 등록할 수 있습니다. (※단 브라우저 버전에 따라 버전이 낮은 브라우저에서는 구동되지 않을 수도 있습니다. Internet Explorer 를 사용하실 경우 IE10 이상의 버전 사용을 권장합니다.)

① 파일을 소개할 제목을 입력합니다.

(예:1주차 강의 교안)

| ▼ 기본            |  |
|-----------------|--|
| 세목•             |  |
| 설명              |  |
|                 |  |
|                 |  |
|                 |  |
|                 |  |
| 메인 화면에 설명 보이기 ⑦ |  |

② 업로드 할 파일을 마우스로 클릭하여 끌어다 놓으면 파일이 등록됩니다.

또는 파일선택의 🕒 버튼을 클릭하여 파일을 추가합니다.

| ▶ 🚞 파일 |                     |
|--------|---------------------|
| 1      |                     |
|        | -                   |
|        | 첨부파일을 마우스로 끌어 놓으세요. |
|        | ▶ <b>월</b> 파일       |

③ 파일 선택의 <sup>▶</sup> 버튼을 클릭했다면, 파일선택도구 창에서 <sup>▶</sup> <sup>파일 첨부</sup> 버튼을 클릭하여 등록할 파일을 선택한 후 <sup>파일 업로드</sup>버튼을 누릅니다.

| 파일 선택도구 🛛                    |                           |  |  |  |  |
|------------------------------|---------------------------|--|--|--|--|
| 👘 강좌공통파일                     |                           |  |  |  |  |
| 👘 최근 파일                      |                           |  |  |  |  |
| 🏊 파일 첨부                      |                           |  |  |  |  |
| 🕋 개인 파일                      | 청부 <b>파일 선택</b> 선택된 파일 없음 |  |  |  |  |
| 😻 Dropbox                    | 다음으로 처장                   |  |  |  |  |
| 👃 Google Drive               | 저자 Admin                  |  |  |  |  |
| <ul> <li>OneDrive</li> </ul> | 사용허가 선택 저작권 있음<br>파일 업토드  |  |  |  |  |

④ 파일을 등록한 후 추가 설정 없이 <sup>저장</sup> 버튼을 클릭하면 강의자료의 등록이 완료되며,
 자료를 클릭할 시 자동으로 다운로드가 진행됩니다.

| TIP     | ý                                                                                               |
|---------|-------------------------------------------------------------------------------------------------|
| 1) '팝업창 | 으로'형식을 선택하시면 PC, 모바일 기기에서 강의자료를 열람할 수 있게 됩니다.                                                   |
| 2) '팝업창 | 으로' 선택 후 다운로드 허용을 '아니오'로 선택하면 자료의 열람만 가능합니다.                                                    |
|         | ▼ 화면 구성                                                                                         |
|         | 표시 형식 💿 자동 다운로드<br>한 팝업창으로 (문서 변환 가능 확장자 : hwp, doc, docx, xls, xlsx, ppt, pptx, pdf) 다운로드 허용 예 |
|         |                                                                                                 |

## 3.2 폴더

파일과 등록 방법이 거의 동일하며, 2 개 이상 복수의 파일을 등록하거나 폴더 형태의 자료를 등록할 때 사용합니다.

| ▼ 기본            |  |
|-----------------|--|
| 제목*             |  |
| 설명              |  |
|                 |  |
|                 |  |
|                 |  |
|                 |  |
| 메인 화면에 설명 보이기 🕐 |  |

① 폴더를 소개할 제목을 입력합니다.

#### ② <u>압축된 폴더를 등록하는 경우</u>, 압축폴더를 클릭하여 화살표 영역에 끌어다 놓습니다.

| ▼ 폴 | 더 첨부 |        |                     |
|-----|------|--------|---------------------|
|     |      |        | 최대 첨부 요락: 제하 연음     |
|     | 파일전  |        |                     |
|     |      | ▶ 🚞 파일 |                     |
|     |      |        | -                   |
|     |      |        | 첨부파일을 마우스로 끌어 놓으세요. |

③ 추가된 압축폴더를 클릭하면 압축풀기 및 편집이 가능합니다.
 <sup>압축풀기</sup> 를 클릭합니다.

| 편집 포함   | 항목이 있는 새로운 폴더.zip 🛛 💌                                          |
|---------|----------------------------------------------------------------|
| 다운로드 삭제 | 압축풀기                                                           |
| 제목:     | 1주차 강의자료 모음zip                                                 |
| 저자      | Admin                                                          |
| 사용허가 선택 | 저작권 있음 🔹                                                       |
| 경로:     | / \$                                                           |
|         | 업데이트 취소                                                        |
|         | 종 수정 일시: 2016-08-19 16:54<br> 성됨 2016-08-19 16:54<br> 기 29.4KB |

④ <u>다수의 개별 파일을 등록하는 경우,</u> 선택창의 '폴더 추가'버튼을 클릭합니다.

| ▼ 폴더 첨부 |                     |
|---------|---------------------|
| 파잌서택    | 최대 첨부 용량: 제한 없음     |
|         |                     |
|         | ▶ 🚔 파일              |
|         |                     |
|         | 첨부파일을 마우스로 끌어 놓으세요. |

⑤ 폴더의 이름을 입력하고 폴더만들기를 클릭합니다.

| 새 폴더이름 |        |    |
|--------|--------|----|
| 새 폴더   |        |    |
|        |        |    |
|        | 폴더 만들기 | 취소 |

⑥ 폴더를 클릭합니다.

| 파이서태   |  |        |   |                  |          | 최대 ( | 험부 용량: | 제한 입 |
|--------|--|--------|---|------------------|----------|------|--------|------|
| ~ 글긴 ~ |  |        |   |                  |          |      |        |      |
|        |  | ▶ 🚞 파일 |   |                  |          |      |        |      |
|        |  | 제목     | 0 | 최종 수정 일시         | \$<br>크기 | 0    | 유형     |      |
|        |  | 📕 새 폴더 |   | 2017/01/10 14:25 |          |      |        |      |
|        |  |        |   |                  |          |      |        |      |
|        |  |        |   |                  |          |      |        |      |

⑦ 하위 메뉴에 파일 또는 하위 폴더를 생성할 수 있습니다.

| ▼ 폴더 첨부 |                 |                     |
|---------|-----------------|---------------------|
| щ       | 일선택             | 최대 첨부 용량: 제한 없음     |
|         |                 |                     |
|         | ▶ 🚞 파일 ▶ 🚞 새 폴더 |                     |
|         |                 | -                   |
|         |                 | 첨부파일을 마우스로 끌어 놓으세요. |

8 서장 버튼을 클릭하면 폴더 등록이 완료되며, 폴더를 클릭하면 다음과 같이 폴더의 하위구조 및 개별 파일 정보를 확인하실 수 있습니다.

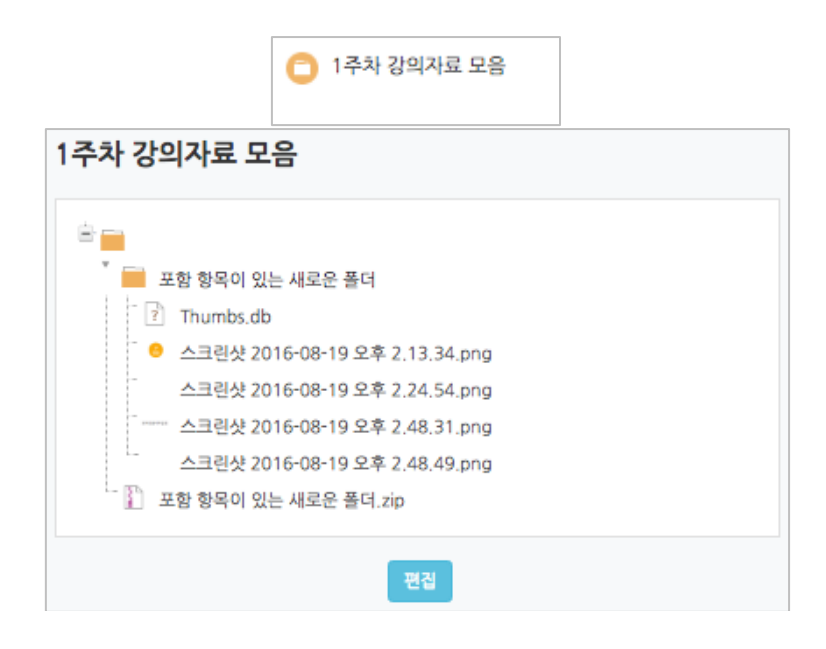

## 3.3 동영상

동영상의 제목을 입력합니다.
 (제목 입력 없이 동영상을 추가할 경우 동영상의 제목이 강의실에 표시됩니다.)

| ▼ 기본            |  |
|-----------------|--|
| 제목*             |  |
| 설명              |  |
|                 |  |
|                 |  |
|                 |  |
|                 |  |
| 메인 화면에 설명 보이기 🕐 |  |

| 2 | 동영상 선택 | 을 | 클릭합니다. |
|---|--------|---|--------|
|---|--------|---|--------|

| ▼ 동영상 선택 |        |        |
|----------|--------|--------|
| 동        | 경상 선택* | 동영상 선택 |

③ 등록된 동영상이 없거나 새로운 동영상의 업로드가 필요한 경우,

새 창에서 동영상업로드 를 클릭하면 동영상 업로드 화면으로 이동합니다.

| 동영상 선택                                                   | ×              |
|----------------------------------------------------------|----------------|
| 올린 동영상 (5) 🐲                                             | 제목 🔷 동영상 검색 검색 |
| 등록순 🗸 제목순 재생시간순 조회수 순                                    | 초 동영상 업로드      |
| Wildlife.wmv           2017-01-10 14:01           교수자 () | ▲ 조희수 : 0      |

④ File Add 를 클릭하여 업로드할 파일을 선택한 후 동영상업로드 버튼을 클릭합니다. (동영상을 선택, 업로드를 진행합니다.)

| 동영상 선택                                               |          |                         | ×                  |
|------------------------------------------------------|----------|-------------------------|--------------------|
| Number of files : 1                                  | Used sp  | ace:25.0MB              | Free space : 2.0GB |
| Name                                                 | Size     | Туре                    | Progress           |
| Wildlife.wmv                                         | 25.0MB   | video/x-m…              | 100%               |
| File Add Delete File                                 |          |                         |                    |
| 동영상 업로드 이건                                           |          |                         |                    |
| 🕕 저작권 등 다른 사람의 권리를 침해하거나 명예를 훼손하는 동영상은 이용약관 및 관련 법률여 | 네 의해 제재를 | · 받을 수 있습니 <sup>다</sup> | ł.                 |

⑤ 새로 등록한 동영상을 클릭합니다.

| 동영상 선택                                                  |                 | ×                           |
|---------------------------------------------------------|-----------------|-----------------------------|
| 올린 동영상                                                  | (6) 🐲           | 제목 ✿ 동영상 검색 검색              |
| 등록순 🗸                                                   | 제목순 재생시간순 조회수 순 | ≛ 동영상 업로드                   |
| Wildlife.wmv           2017-01-10 15:09           관리자 0 |                 | ▲ 조희수 : 0<br>⊮ 재생시간 : 00:30 |

⑥ 오른쪽의 동영상선택을 클릭합니다.

(동영상을 PC, 모바일 어디에서나 지원하도록 변환 과정이 자동으로 진행됩니다.)

| 동영상 선택 |           |                                                                                                   | ×                                                             |
|--------|-----------|---------------------------------------------------------------------------------------------------|---------------------------------------------------------------|
| 다운로드   |           |                                                                                                   | 이전 동영상 선택                                                     |
|        |           | 동영상 정<br>원본파일명<br><u>Wildlife w</u><br>업로드한 사<br>2017-01-<br>재생시간<br>변환 해상도<br>조회수<br>등록자<br>변환상태 | 보<br>22<br>10 15:09<br>00:30<br>1280x720<br>0<br>관리자 ()<br>완료 |
| 기본정보 공 | 우 강의자료 활용 |                                                                                                   |                                                               |
| 내용     | 44        |                                                                                                   | <i>li</i>                                                     |
| 삭제     |           | 저장                                                                                                | 이전 동영상 선택                                                     |

⑦ 동영상의 진도 체크를 관리할 수 있습니다.

온라인 강의의 경우 동영상 시청이 출결에 반영됩니다. 따라서 진도처리와 관련된 설정은 '온라인출석부설정'에서 진행합니다. (아래 화면에서 <sup>온라인출석부설정</sup> 을 클릭하세요.)

| ▼ 진도 관리 |                       |             |
|---------|-----------------------|-------------|
| 진도 체크   | 0                     | \$          |
|         | 출석(진도) 설정은 온라인출석부설정 여 | 서 변경 가능합니다. |
| 열람 제한 🕐 | 열람                    | *           |

⑧ 저장 버튼을 클릭하면 동영상 등록이 완료됩니다.

#### 3.4 URL 링크

강의와 관련된 기사, 외부 사이트의 게시물의 링크를 공유하여 강의실 안에서 학습자가 해당 내용을 바로 열람할 수 있습니다

① 강의실에 표시될 링크 관련 제목을 입력합니다.

| ▼ 기본            |  |
|-----------------|--|
| 제목*             |  |
| 설명              |  |
|                 |  |
|                 |  |
|                 |  |
|                 |  |
| 메인 화면에 설명 보이기 ⑦ |  |

② 강의실에 게시할 게시물의 URL을 복사하여 입력창에 붙여넣기를 합니다.

| ▼ 내용    |                     |  |
|---------|---------------------|--|
| URL 입력* | http://coursemos.kr |  |
|         | 외부 링크 가져오기          |  |

③ 저장 버튼을 클릭하면 링크 등록이 완료됩니다.

| uTube<br>① | <sup>≢</sup><br>e의 영상을 쉽게<br>'URL 입력' 아래 | 게시하는 방법<br>의 <sup>외부링크가져오기</sup> <sub>플</sub> | 를 클릭합니다.              |        |    |
|------------|------------------------------------------|-----------------------------------------------|-----------------------|--------|----|
| 2          | 팝업창의 우측 '                                | 비디오 검색'에 검색이                                  | 서를 입력하고 <sup>검색</sup> | 을 클릭합니 | 다. |
|            |                                          | тış                                           | 할 선택도구                |        | ×  |
|            | () 위키미디아                                 |                                               |                       |        |    |
|            | 📳 유튜브 저장소                                |                                               |                       |        |    |
|            | 💝 Dropbox                                |                                               |                       |        |    |
|            |                                          | 비디오 검색:                                       | 코스모스                  |        |    |
|            |                                          | 정렬 순서:                                        | 관련성                   | \$     |    |
|            |                                          |                                               | 검색                    |        |    |

#### 3.5 이러닝콘텐츠

구 이러에서 사용하던 플래시 등의 동영상 강의자료의 경우 '이러닝콘텐츠'를 통해 등록할 수 있 습니다.

| 1 | 콘 | 텐츠의  | 제목을      | 입력   | 합니다. |
|---|---|------|----------|------|------|
|   |   | ▼ 기본 |          |      |      |
|   |   |      |          | 제목*  |      |
|   |   |      |          | 설명   |      |
|   |   |      |          |      |      |
|   |   |      |          |      |      |
|   |   |      |          |      |      |
|   |   |      |          |      |      |
|   |   |      |          |      |      |
|   |   | 메인   | 화면에 설명 보 | 기기 ⑦ |      |

② 콘텐츠 등록을 위해 콘텐츠선택 을 클릭합니다.

| ▼ 콘택 | 벤츠      |        |
|------|---------|--------|
|      | 이러닝콘텐츠▪ | 콘텐츠 선택 |

③ 우측 상단의 신규 등록 을 클릭합니다.

기존에 등록한 영상이 있을 시 목록에서 오른쪽 '선택' 열의 버튼을 클릭하여 다시 활용할 수 있습니다.

| 콘텐츠명       | ♦ 김색 |     |     |      | 신규 등록 |  |  |
|------------|------|-----|-----|------|-------|--|--|
| 🛛 순번       | 콘텐츠명 | 등록자 | 등록일 | 미리보기 | 선택    |  |  |
| 콘텐츠가 없습니다. |      |     |     |      |       |  |  |
| ধস         |      |     |     |      |       |  |  |
| 신규 등록      |      |     |     |      |       |  |  |

④ 콘텐츠의 정보를 입력합니다.

| 콘텐츠명             | 콘텐츠영                          |
|------------------|-------------------------------|
| 콘텐츠설명            | 콘텐츠설명                         |
| 공개여부             | ◉ 공개 ◎ 비공개                    |
| 시작 파일명 및 경<br>로명 | 시작 파일영 및 경로명                  |
| 학습 시간(분)         | 10 분 (학습시간은 강의 콘텐츠의 학습분량입니다.) |
| 학습창 사이즈          | 1024 • 768 (팝업창 크기)           |
| 썸네일              | 파일 선택 전택된 파일 없음               |
| 저장 취소            |                               |

| 명칭           | 설명                 |
|--------------|--------------------|
| 콘텐츠 명        | 콘텐츠 제목(강의실에 표시됩니다) |
| 콘텐츠 설명       | 콘텐츠에 대한 설명         |
| 공개여부         | 콘텐츠 노출 여부 설정       |
| 시작 파일명 및 경로명 | 전달받은 추출 URL 입력     |
| 학습 시간(분)     | 영상 길이를 입력합니다.      |

⑤ 등록을 마치면 콘텐츠 카테고리에서 다음과 같이 콘텐츠가 등록 완료된 화면을 볼 수 있습니다.

| ▼ 콘텐츠 |         |             |        |  |
|-------|---------|-------------|--------|--|
|       | 이러닝콘텐츠* | 기초독일어연습13-1 | 콘텐츠 선택 |  |
|       |         |             |        |  |

⑥ 이러닝콘텐츠로 등록한 영상에 대한 진도 관리를 설정합니다.

| ▼ 진도 관리 |                     |              |
|---------|---------------------|--------------|
| 진도 체크   | Oli                 | \$           |
|         | 출석(진도) 설정은 온라인출석부설정 | 에서 변경 가능합니다. |
| 열람 제한 ⑦ | 열람                  | *            |

⑦ 저장 버튼을 클릭하면 이러닝콘텐츠의 등록이 완료됩니다.

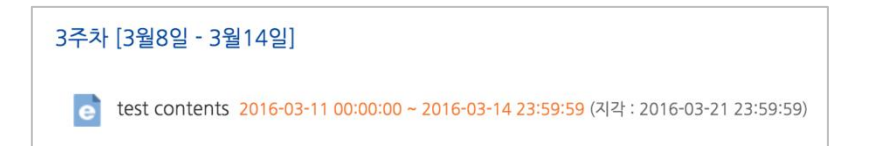

### 3.6 웹문서

강의자료를 별도의 문서 대신 입력창에 직접 입력함으로써 학습자가 별도의 팝업창이나 외부 링크로 이동하지 않고 학습내용을 확인할 수 있는 자료 방법입니다.

문서 강의자료의 수정 시 기존 자료를 삭제한 후 다시 등록해야 하지만, 웹문서는 강의실 안에서 수정이 가능하고, 최종 수정 일시를 통해 특정 시점 전후의 수정 여부를 확인할 수 있습니다.

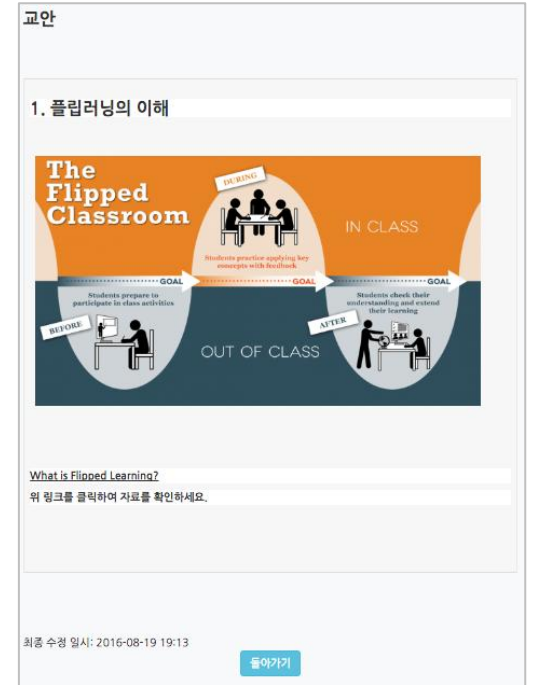

① 강의실에 표시될 웹문서 관련 제목을 입력합니다.

| * | 기본              |   |
|---|-----------------|---|
|   | 게모              |   |
|   |                 |   |
|   | 설명              |   |
|   |                 |   |
|   |                 |   |
|   |                 |   |
|   |                 |   |
|   |                 |   |
|   |                 | 1 |
|   | 메인 화면에 설명 보이기 🕐 |   |
|   |                 |   |

② 등록할 내용을 입력창에 작성합니다.

| ▼ 내용    |  |
|---------|--|
| 웹문서 내용* |  |
|         |  |
|         |  |
|         |  |

③ 저장 버튼을 클릭하면 웹문서 등록이 완료됩니다.

| 수식, 코드 등 이공계 강의 진행 시 활용법                                                                                          |
|----------------------------------------------------------------------------------------------------|
| <ol> <li>기존에 작성한 내용을 복사해서 붙여 넣습니다.</li> <li>아래 입력창의 왼쪽 상단에 있는 더보기 버튼을 클릭하면 다양한 방법으로 글을<br/>작성할 수 있습니다.</li> </ol> |
| $\square A_{A} \neq B I A_{A} \neq \not \downarrow \not \neq \blacksquare \blacksquare                          $ |
|                                                                                                    |
|                                                                                                    |
|                                                                                                    |

#### 3.7 편집/삭제하기

•학습활동 및 학습자료를 편집/삭제 할 수 있습니다.

•모든 학습활동 및 학습자료(개요, 과제, 파일, 동영상, 게시판, 채팅방, 퀴즈 등)의 편집/삭제 방법 은 동일합니다.

① 해당 강좌에 들어갑니다.

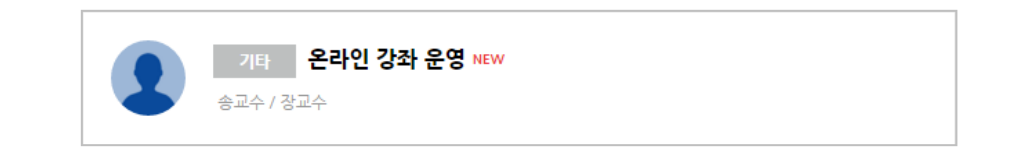

② 강좌 상단에 편집 모드를 활성화 합니다.

\*모든 편집 활동은 강의실 우측 상단에 위치한 편집 버튼을 클릭한 후 진행할 수 있습니다.

③ 톱니바퀴를 눌러 해당 학습자료 또는 활동의 편집/삭제를 할 수 있습니다.

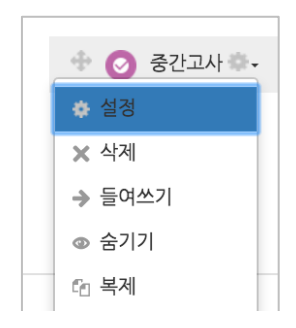

-설정: 학습자료 또는 활동의 설정값을 변경할 수 있습니다.

-삭제: 학습활동 및 자료를 삭제합니다.

|                           | 확  | 인   | × |  |
|---------------------------|----|-----|---|--|
| 파일 "이미지 파일" 을(를) 지우시겠습니까? |    |     |   |  |
|                           | ୍ଭ | 아니오 |   |  |

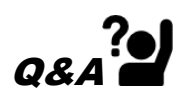

실수로 학습자료/활동을 삭제했습니다. 다시 등록해야 하나요?

 → 강의실 화면 좌측 하단의 '고급설정'에 '휴지통'이 있어, 삭제한 학습활동 또는 자료를 복구할 수 있습니다.

| 고급 설정                                                                                                    |
|----------------------------------------------------------------------------------------------------|
| <ul> <li>고급 강좌 관리</li> <li>편집모드 켜기</li> <li>설정</li> <li>사용자</li> <li>prof_userworkshop<br/>로부터 탈퇴</li> <li>필터</li> <li>보고서</li> <li>성적</li> <li>박업</li> <li>복구</li> <li>가져오기</li> <li>공개</li> <li>초기화</li> <li>문제 은행</li> <li>♡ 휴지통</li> </ul> |
| ▶ 다음으로 역할 바꾸기                                                                                                    |
| ▶ 사이트 관리                                                                                                    |
| 설정 검색 다음                                                                                                    |

## 휴지통

| 강좌에서 삭제된 항목이 휴지통에 저장되어 있을 경우 복구가 가능하며, 복구를 실행하면 해당 항목이 삭제되었던 영역의 하단에 표시됩니다. |                  |    |   |  |
|-----------------------------------------------------------------------------|------------------|----|---|--|
| 학습 활동                                                                       | 복구               | 삭제 |   |  |
| ⊙ 자유 채팅방                                                                    | 2016-08-12 11:13 | *  | × |  |
| ◎ 학습플랫폼 핸드아읏 (PPT)                                                          | 2016-08-12 11:16 | 土  | × |  |

## 3.8 접근 제한 활용하기

제한 추가 ...

모든 강의자료/학습활동을 추가할 때 '접근 제한'이라는 기능을 활용하면 수준별, 단계별 또는 더 욱 개인화된 맞춤형 학습을 진행할 수 있습니다.

① 강의자료 또는 학습활동을 추가하는 페이지에서 '접근 제한'을 클릭합니다.

| 버튼을 클릭합니다. |       |               |
|------------|-------|---------------|
| ▼ 접근 제한    |       |               |
|            |       |               |
|            | 접근 제한 | 설정되어 있지 않습니다. |
|            |       | 제한 추가         |

② 해당 자료/활동을 이용하는 데 있어 필요한 제한 유형을 선택합니다.

|          | 제한 추가                                    |
|----------|------------------------------------------|
| 날짜       | 특정 일시로부터(또는 특정 일시까지) 접속을<br>제한합니다.       |
| 성적       | 학습자들은 사전에 특정한 점수를 획득해야 접<br>속할 수 있습니다.   |
| 팀        | 특정 팀, 또는 모든 팀에 소속된 학습자만 이용<br>할 수 있습니다.  |
| 팀 분류     | 특정 팀 분류에 해당하는 팀원에게만 허용됩니<br>다.           |
| 사용자 개인정보 | 학습자의 개인정보 내 필드에 기준하여 접속을<br>제한합니다.       |
| 제한 설정    | 복잡한 로직을 적용할 수 있도록 일련의 중첩<br>된 제한을 추가합니다. |
|          | 취소                                       |

1) 1개의 제한을 사용할 경우

제한 항목을 선택하면 다음과 같은 메시지가 표시됩니다.

드롭다운 메뉴를 선택하여 조건에 해당 또는 해당하지 않아야 하는 제한을 설정합니다.

| 저 그 계정 |                                                       |          |
|--------|-------------------------------------------------------|----------|
| 집근 세안  | 이 활도을 이용하기 위해 하습자는 다음이 주거에 해당 <mark>. 해야 하니다</mark> . |          |
|        |                                                       | <u> </u> |

• 날짜 : 활동을 이용할 수 있는 시작/종료 일시를 설정합니다.

| * | 접근 제한 |       |                                              |
|---|-------|-------|----------------------------------------------|
|   |       | 접근 제한 | 이 활동을 이용하기 위해, 학습자는 다음의 조건에 해당 <b>해야 합니다</b> |

성적 : 강좌 내 다른 학습활동(과제, 퀴즈 등)에서 일정한 비율(백분위)
 이상/이하를 달성한 학습자만 이 학습자료/활동을 이용할 수 있게 됩니다.

| 접근 제한 |   | 이 활동  | 을 이용하기 위해, 학습자는 다음의 조건에 ㅎ | 바당 | 해야 합니다  .     |             |   |
|-------|---|-------|---------------------------|----|---------------|-------------|---|
|       | ٢ | 성적    | 중간고사                      | \$ | ☑선택한 값 ≥ 50 % | □선택한 <    % | × |
|       | 7 | 비한 추기 | F                         |    |               |             |   |

 팀: 사전에 생성한 팀을 선택하여, 특정 팀에 소속된 학습자만 활동/자료를 이용하도록 할 수 있습니다.

| * | 접근 제한 |        |                                         |
|---|-------|--------|-----------------------------------------|
|   | 접근    | 근계한 이흥 | 활동을 이용하기 위해, 학습자는 다음의 조건에 해당 해야 합니다 🔶 . |
|   |       | ③ 팀    | 선택 \$ × 설정 필수                           |
|   |       | 제한     | 추가                                      |

 팀 분류 : 사전에 생성한 팀 분류를 선택하여, 특정 팀 분류에 소속된 학습자만 활동/자료를 이용하도록 할 수 있습니다.

| Ŧ | 접근 제한 |                                             |
|---|-------|---------------------------------------------|
|   | 접근 제  | 한 이 활동을 이용하기 위해, 학습자는 다음의 조건에 해당 해야 합니다 🔶 . |
|   |       | ③ 팀 분류 선택                                   |
|   |       | 제한 추가                                       |

 사용자 개인정보 필드: 학습자의 이름, 학과(학부), 학번 등의 기준을 설정하여 해당하는 학습자만 활동/자료를 이용하도록/하지 않도록 할 수 있습니다.

| Ŧ | 접근 제한 |       |                                                  |
|---|-------|-------|--------------------------------------------------|
|   |       | 접근 제한 | 이 활동을 이용하기 위해, 학습자는 다음의 조건에 해당 <b>해야 합니다</b> 🔶 . |
|   |       |       | ③ 사용자 개인정보 필드 선택                                 |
|   |       |       | 제한 추가                                            |

#### 2) 2개 이상의 제한을 사용할 경우

2개 이상의 제한을 사용하면 더욱 다양한 형태의 강의를 운영하실 수 있습니다.

제한을 2개 이상 추가할 경우 메시지는 다음과 같이 2개 이상의 제한 중 충족해야 하는 제한의 개수(여러 제한 중 1개만 충족하면 가능/모두 충족해야 가능)를 선택합니다.

| 접근 제한 | 이 활동을 이용하기 위해, 학습자는 다음의 조건에 해당 해야 합니다        | (둘 이상의 조 ✓ 모두 해당해야 함<br>중 하 개만 해당하며 이용 가능함 |
|-------|----------------------------------------------|--------------------------------------------|
|       | <ul> <li>● 팀 선택 </li> <li>◆ 설정 필수</li> </ul> |                                            |
|       |                                              | % 🛛 선택한 < 🦷 % 🗙 설경 필수                      |

제한을 추가하여 아래와 같이 특정 기간에 성적을 충족하는 학습자에게만 활동/자료를 이용하도 록 할 수 있습니다.

| 접근 | 근 제한 |   | 이 활동을  | 이용하기 위해 | , 학습자는 다 | 음의 조건에 해당 | 해야 합니다        | 🛊 (둘 이상의 조건 | 모두 해당해야 함 | \$) |
|----|------|---|--------|---------|----------|-----------|---------------|-------------|-----------|-----|
|    |      | ٢ | 사용자    | 개인정보 필드 | 선택       | ♦ 동일      | \$            |             | 🗙 설정 필수   |     |
|    |      | ٩ | 날짜     | 시작 일시 🔶 | 2017 🗘 1 | 월 🕴 10 🛊  | 00 \$ : 00 \$ | ×           |           |     |
|    |      | শ | 한 추가 . |         |          |           |               |             |           |     |

| 또한, 단계별 제한을 설정하려면 '제한 추가…'에서 | 제한 설정 | 을 | 클릭하면 | 하위 | 메뉴 | 개념의 |
|------------------------------|-------|---|------|----|----|-----|
| 제한을 추가하실 수 있습니다.             |       |   |      |    |    |     |

| * | 접근 제한 |                                                  |
|---|-------|--------------------------------------------------|
|   | 접근 계한 | 이 활동을 이용하기 위해, 학습자는 다음의 조건에 해당 해야 <b>합니다</b> 🔶 . |
|   |       | <ul> <li>③ 없음 x 설정 필수</li> <li>제한 추가</li> </ul>  |
|   |       | 제한 추가                                            |